# 行政院主計總處

## 全國主計網(eBAS) 操作常見問答FAQ

中華民國 111 年 10 月

系統操作常見問題:

- 一、系統連線
- 二、登入方式
- 三、系統無法登入問題
- 四、修改密碼或個人通訊資料
- 五、 通訊錄查詢
- 六、 系統功能簡介

- 一、 系統連線
  - (一). 連線網址:<u>https://ebasnew.ebas.gov.tw</u>
  - (二). 建議瀏覽器:Google Chrome、微軟 Edge、FireFox 與 Apple Safari。
- 二、 登入方式
  - (一). 登入方式:提供帳號密碼登入與自然人憑證登入(需先執行自然人憑證綁定)

| <b>注</b> 國全                                        | <b>三計網</b>                                                                           |
|----------------------------------------------------|--------------------------------------------------------------------------------------|
| 一般簽入                                               | 自然人憑證                                                                                |
| 帳號                                                 | PIN                                                                                  |
| Willing     L2Ir     〇〇       簽人     重寄密碼     申請帳號 | 资人<br>使用憑證登入前,請先完成自然人憑證绑定作<br>業及讀卡機安裝,並確定是否安裝以下元件:<br>跨平台元件(下載元件)<br>※HiCOS卡片管理工具說明: |

(二). 需註冊自然人憑證

#### (一). 首頁右上角【自然人憑證綁定功能】

|        |                                                                   |                                                | 自然人憑證總定 |
|--------|-------------------------------------------------------------------|------------------------------------------------|---------|
| 王訂賞訊服務 | 旍 [資安宣導]請各使用者應須每3個月更換密碼一次以符合資訊安全規範。                               |                                                | 修改密碼    |
| 我的應用程式 |                                                                   |                                                | 修改個人通訊資 |
|        | 我的最愛 一般行政應用 抽查系統類 箴會計應用類 資安及個調                                    | 資類 其他應用系統                                      | 登出      |
| 相關訊息   |                                                                   |                                                |         |
|        | 最新消息 (④ 更多)                                                       | 公告欄                                            | ④ 更多    |
|        | 4.2<br>1111年8月底工業及服務薬受催員工人敷為819漸1千人、本月總結資平均為56<br>發布日期 2022/10/12 | 111年10月20日新聞早報<br>發布日期 2022/10/20              |         |
|        | 111年9月消費者物價指數(CPI)年增率漲2.75%,生產者物價指數(PPI)年增率<br>發市日期 2022/10/06    | 111年10月19日新聞晩報<br>致市日期 2022/10/19              |         |
|        | 111年8月就樂人數1,140.2萬人,失樂人數44.9萬人,失樂率3.79%,季調失<br>發市日將 2022/09/22    | 公務人員退休資遵撫卸法施行組則部分條文修正案,業經考試院<br>發布日期2022/10/19 | 111年9月2 |
|        | 111年7月底工業及服務業受僱員工人數為817萬8千人,本月總薪資平均為58<br>發布日期 2022/09/14         | 111年10月19日新聞早報<br>發布日期 2022/10/19              |         |
|        | 111年8月消費者物價指數(CPI)年增率源2.66%,生產者物價指數(PPI)年增率<br>發布日期 2022/09/06    | 111年10月18日新聞跳報<br>製市日期 2022/10/18              |         |
|        | 内陞職缺公告 外補職缺公告 選調報名                                                |                                                |         |
|        | 22 MART 67 FL (P) GALID, IN FR                                    |                                                |         |
|        | <b>劳制即氘引差 佩尔-夺</b> 民                                              |                                                |         |

## (二). 輸入自然人 PinCode

| 姓名        | 测試人員1號       |  |
|-----------|--------------|--|
| PinCode   |              |  |
|           |              |  |
|           |              |  |
| • 下雪白然人清掃 | <b>中型记</b> 式 |  |

(三). 讀取憑證資訊,完成後會自動跳轉至首頁

| 自然人憑證綁定                                                                  | 301寸1 周1985 | × |
|--------------------------------------------------------------------------|-------------|---|
| PinCode                                                                  |             |   |
| <ul> <li>下載自然人憑證安裝程</li> <li>HiCOS安裝手冊</li> <li>Windows允許彈跳視算</li> </ul> | at          |   |
|                                                                          | 編定          |   |

三、 系統無法登入問題

(一). 重新取得密碼

正式機帳號資訊係正式版上線前轉自現行 eBAS 系統,若 因不明原因導致帳號/密碼登入失敗,請先申請【重寄密 碼】

| <b>注</b> 全國                                | 主計網                                                                                                    |
|--------------------------------------------|----------------------------------------------------------------------------------------------------|
| 一般簽入                                       | 自然人憑證                                                                                                    |
| 帳號<br>密碼<br>驗證碼<br>gn3D ()<br>簽入 重寄密碼 申請帳號 | PIN         驗證碼         gn3D         変入         使用憑證登入前,請先完成自然人憑證绑定作         業及讀卡機安裝,並確定是否安裝以下元件:         跨平台元件(下載元件)         ※HiCOS卡片管理工具說明:         (資料來源: 政府憑證管理中心) |

輸入帳號及電子郵件信箱

主計總處內人員如需異動密碼請至AD異動

經比對帳號與電子郵件信箱無誤後,會寄發一組新密碼至 信箱,使用者可以改組密碼進行登入。

已寄發密碼通知信至您的電子信箱

將於3秒後自動跳轉到登入頁!!

帳號與電子郵件信箱比對失敗會跳出錯誤訊息

| 錯誤訊息       | ×  |
|------------|----|
| ▲ 帳號或者電子信報 | 韽誤 |

(二). 重新申請帳號

若系統無該帳號,研判係原 eBAS 系統無使用者帳 號或該員屬非編制人員,請於登入頁面點選【申請 帳號】

系統每日同步全國主計人事系統人員資料,全國 主計人員有新報到、單位異動或離職等情形,將自 動更新系統使用者資料,編制內主計人員無須先 至後台輸入使用者個人資料,單位仍可自行新增 使用者。

| <b>今</b> 全國主計網  |                                                                                                    |
|-----------------|----------------------------------------------------------------------------------------------------|
| 一般簽入            | 自然人憑證                                                                                                   |
| 帳號<br>密碼<br>驗證碼 | PIN<br>驗證碼<br>gn3D ()                                                                                   |
| gn3D            | 袋人<br>使用憑證登入前,請先完成自然人憑證绑定作<br>業及讀卡機安裝,並確定是否安裝以下元件:<br>跨平台元件(下載元件)<br>※HiCOS卡片管理工具說明:<br>(資料來源:政府憑證管理中心) |

輸入使用者個人資料(姓名、身份證號及生日等), 經系統與主計人員資料庫比對確認屬主計人員後 即可進行帳號申請

| *姓名 | *身分證 | *生日           |
|-----|------|---------------|
|     |      | ex:2018/01/01 |
|     |      |               |
| 確定  |      |               |

(三). 聯繫系統維護窗口

若仍無法登入,請洽詢系統服務窗口

- 1. 主計總處客服窗口:02-23803899
- 2. 系統承辦人:
  - (1)蔡宏宜:02-23803926
  - (2)夏頡民:02-23803928
  - (3)陳曉慶:02-23803929

四、 修改密碼或個人通訊資料

若因單位調動或職務異動影響個人資料異動(如電 話或電子郵件信箱),可於系統右上角修改密碼或修 改個人通訊資料:

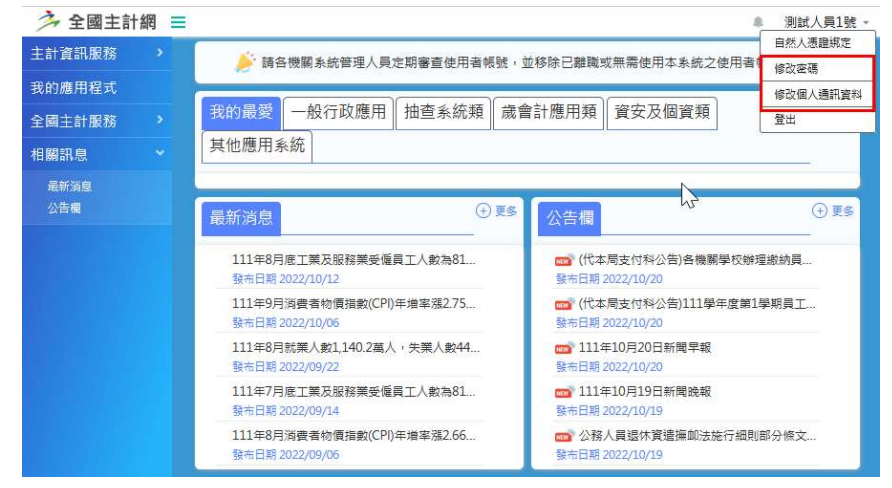

修改密碼:

| 3      | 全國主計網                      |
|--------|----------------------------|
| / 變更密碼 |                            |
| 酱密碼    |                            |
| 新密碼(   |                            |
| 確認密碼(  |                            |
|        | <del>確認</del><br>全國主計網版權所有 |

修改個人通訊資料

| testuser@dgbas.gov.tw |          |
|-----------------------|----------|
| 務手機(非必填)              |          |
| 例如0912345678          |          |
| 務電話                   |          |
| 延碼: 02 → 電話: 2380xxxx | 分機:      |
|                       | /1 100 . |

五、 通訊錄查詢

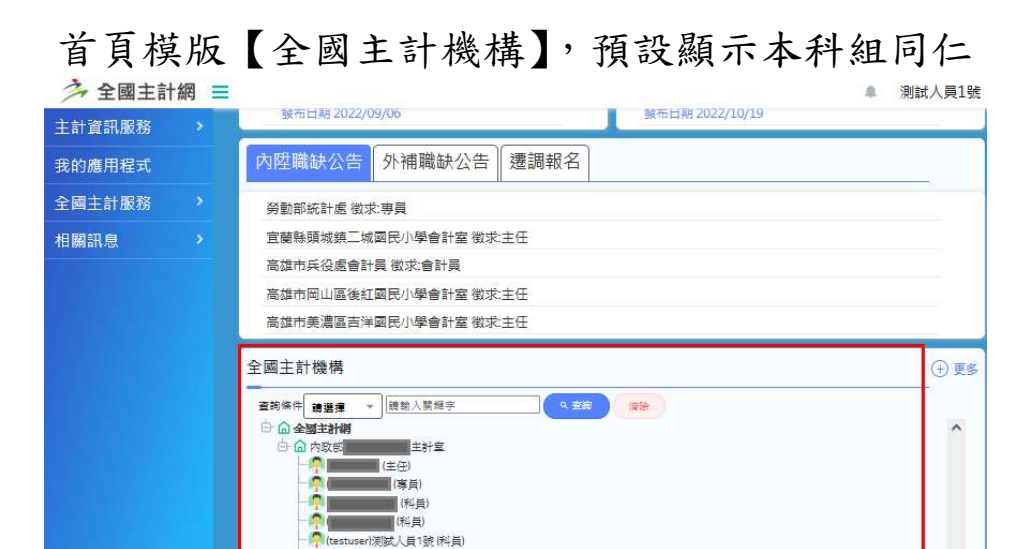

- (供车員)
- 若需顯示全國主計人員,請點選【全國主計網】

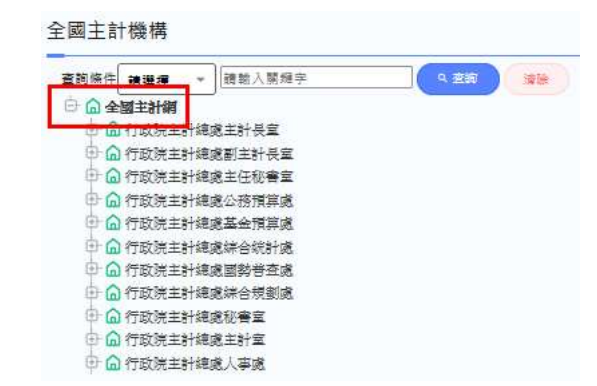

查詢使用者個人聯絡資訊,請於該使用者名稱按右 鍵

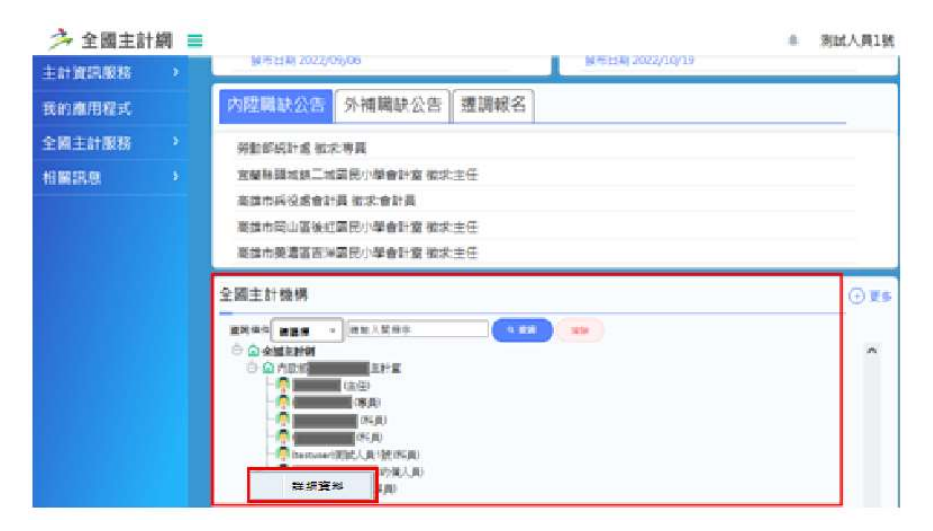

| 人員詳細資料   |                             |
|----------|-----------------------------|
| eBasID帳號 | testuser                    |
| 姓名       | 測試人員1號                      |
| 職稱       | 料員                          |
| 公務信箱     | testuser@dgbas.gov.tw       |
| 通訊地址     |                             |
| 際給電話     | 公務手機:<br>公務電話: 02- 23803926 |
| 所屬組織     | 内政部會計處內政部                   |

六、 系統功能簡介

登入後首頁模版說明如下

(一). 主計資訊服務

原 eBAS 精簡版/完整版提供各項功能模組或本次 新建置可提供全國主計人員使用組成,如內審專 區,主計論壇、檔案分享及資料收集模組等。

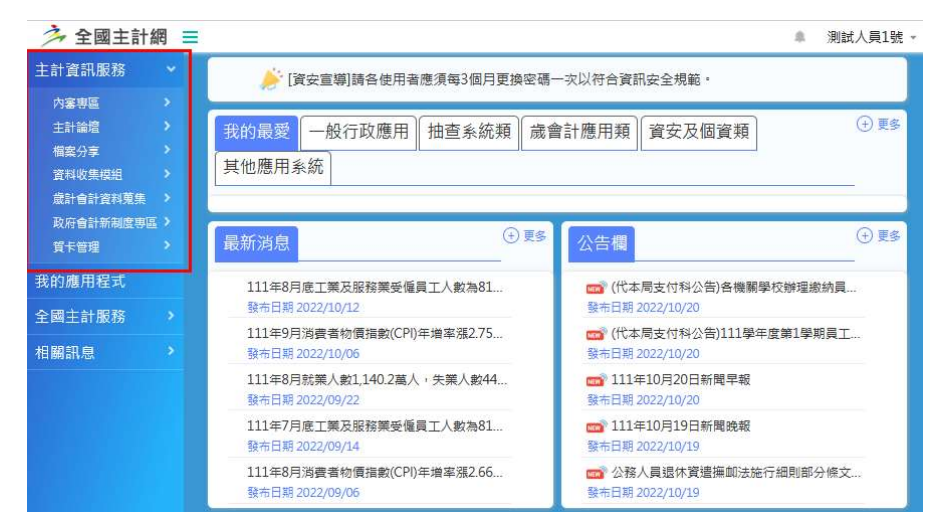

#### (二). 我的應用程式

使用新版全國主計網進行單一簽入介接應用系統, 已依據應用系統特性分類並可將常用應用系統設 為【我的最愛】

| ⇒ 全國主計網 ≡ |                               |                   |                     |                     |                   |                     |                     | ▲ 測試人員19             |  |  |  |
|-----------|-------------------------------|-------------------|---------------------|---------------------|-------------------|---------------------|---------------------|----------------------|--|--|--|
| 主計資訊服務 >  |                               |                   |                     |                     |                   |                     |                     | · 投稿                 |  |  |  |
| 我的應用程式    | 名稿 請輸入名稱                      | ٩                 |                     |                     |                   |                     |                     |                      |  |  |  |
| 全國主計服務    | 全部 一般行政應用                     | 茶油杏头纸箱 清金         | +應用類 留安及個資類         | 林他應用系統 我的           |                   |                     |                     |                      |  |  |  |
| 相關訊息 >    | 加到我的最爱                        | 加利我的最爱            | 加到新的暴爱              | 加到我的展示 1            | mailtinge         | 加利我的摄爱              | 加利我的摄影              | 加到我的暴爱               |  |  |  |
|           | 3 eBAS                        |                   |                     | * 208/07/02/2018    |                   | \$                  |                     |                      |  |  |  |
|           | eBAS                          | 主計人員人事應用<br>系統    | 經費結報系統              | 主計知識管理平台            | 主計資訊系統管理<br>平台    | 受僱員工薪資調查<br>(後台)    | 問卷調查系統              | 簡易網路填報系統             |  |  |  |
|           | 加到我的最爱                        | 加到我的最愛            | 加到我的最爱              | 加到我的最愛              | 加到我的最愛            | 加到我的最爱              | 加到我的最爱              | 加到我的最爱               |  |  |  |
|           | 統計<br>調查                      | <b>H</b> AN       | GBA                 | GBA                 |                   | <b>lieiti</b> nsm   | <b>leettinem</b>    | SBA                  |  |  |  |
|           | 各機關統計調查查<br>詢系統               | 就業及失業統計資<br>料查詢系統 | 中央政府藏會計系<br>統CGBA12 | 中央政府威會計系<br>統CGBA11 | 資訊預算編審系統<br>(IBR) | 客服寶訊系統前台<br>(一般使用者) | 客服資訊系統後台<br>(案件承辦人) | 特種基金歲會計資<br>訊系統(SBA) |  |  |  |
|           | 1 頁數: 1/1 總羅第:16 每頁單數: 10 ③ ▷ |                   |                     |                     |                   |                     |                     |                      |  |  |  |

### (三). 全國主計服務

原 eBAS 系統中功能選單各項服務

| >> 全國主計網 〓                                                                                                    |                                                                                                    |                                                                                                    | eBAS全國主計劃                                                                                   | 2648+ 8/006                                                                                                    |                                                                                                    |                                                                                                    | eraselle va                                      |
|----------------------------------------------------------------------------------------------------|----------------------------------------------------------------------------------------------------|----------------------------------------------------------------------------------------------------|---------------------------------------------------------------------------------------------|----------------------------------------------------------------------------------------------------|----------------------------------------------------------------------------------------------------|----------------------------------------------------------------------------------------------------|--------------------------------------------------|
| 11424894<br>1479899<br>1479899<br>14829<br>14829<br>14859<br>14859<br>14859<br>14859<br>14859<br>14859<br>14 | 萨拉德福泉航驾埠人具运期警查使用电传统     武的最高。————————————————————————————————————                                                                                                    | R                                                                                                    | X48xX<br>正計整廠初導區<br>主計整廠<br>工計整廠和                                                           | <b>淘試相號</b> 戰逆差猶eBa<br>[主計總處人事處公告]配合中央流行疫情指揮中心取消醫規分級,改為啟動                                                                                                    |                                                                                                    |                                                                                                    |                                                  |
|                                                                                                    | 最新消息                                                                                                    | 公告欄                                                                                                    | 公告欄                                                                                         | 取用整理<br>取用整计<br>和用整计<br>正計入器<br>正計入器<br>正計入器<br>正計入器<br>正計入器<br>加速型<br>和<br>工計入器<br>工計入器<br>工計入器<br>工計入器<br>工計入器<br>工計入器<br>加速型<br>、<br>工計入器<br>加速型<br>、<br>工計入器<br>加速型<br>、<br>工計入器<br>加速型<br>、<br>工計入<br>素<br>加速型<br>、<br>二<br>計<br>、<br>工計入<br>素<br>加速型<br>、<br>二<br>計<br>、<br>二<br>計<br>、<br>二<br>二<br>、<br>二<br>二<br>、<br>二<br>二<br>、<br>二<br>二<br>、<br>二<br>二<br>、<br>二<br>二<br>、<br>二<br>二<br>、<br>二<br>二<br>、<br>二<br>二<br>、<br>二<br>二<br>、<br>二<br>二<br>、<br>二<br>二<br>、<br>二<br>二<br>、<br>二<br>二<br>、<br>二<br>二<br>、<br>二<br>二<br>、<br>二<br>二<br>、<br>、<br>二<br>、<br>二<br>二<br>、<br>二<br>二<br>、<br>二<br>二<br>、<br>二<br>二<br>、<br>二<br>二<br>、<br>二<br>、<br>二<br>、<br>二<br>、<br>二<br>、<br>二<br>、<br>二<br>、<br>二<br>、<br>二<br>、<br>二<br>、<br>二<br>、<br>二<br>、<br>二<br>、<br>、<br>、<br>、<br>、<br>、<br>、<br>、<br>、<br>、<br>、<br>、<br>、 | 更多 »                                                                                                    |                                                                                                    |                                                  |
|                                                                                                    | 111年8月後王第元原始開発編集工人都為11<br>111年8月後王第二次2017-02<br>111年9月後年後期後に行や考慮事業27.5。<br>18日日間第2022/006<br>111年9月1日、2017-02<br>111年9月日日、2017-02<br>111年9月日<br>111年9月日<br>111年9月日<br>1115<br>1115 | ロ. (代本現金代料公用)合規範<br>新用品目 2020(10:00<br>75. () (代本現金代料公用)合規制112年<br>日本日本 2020(10:00<br>日本日本 2020(10:00<br>日本 2020(10:00<br>日本 2020(10:00<br>日本 2020(10:00<br>日本 2020(10:00<br>日本 2020(10:00<br>日本 2020(10:00<br>日本 2020(10:00<br>日本 2020(10:00<br>日本 2020(10:00<br>日本 2020(10:00<br>日本 2020(10:00<br>日本 2020(10:00<br>日本 2020(10:00<br>日本 2020(10:00 | 111年10月2日年8<br>111年10月19日8月<br>111年10月19日8月<br>111年10月18日8月<br>111年10月18日8月<br>111年10月18日8月 |                                                                                                    |                                                                                                    | (行政地正計總書配書寫/帶預<br>(行政院主計總書紀書寫/帶預)                                                                                    | (管理科) 陳宥重 - 2022/10/20<br>(管理科) 陳宥重 - 2022/10/19 |
|                                                                                                    |                                                                                                    |                                                                                                    |                                                                                             |                                                                                                    |                                                                                                    | (行政院主》·信承收嘉宏/李田登唱4) 廣南省 - 2022/10/19<br>(行政院主》·信承代書畫/李田登唱40 廣南省 - 2022/10/18<br>(行政院主》·信承收書畫/李田登唱40 廣南省 - 2022/10/18 |                                                  |
|                                                                                                    |                                                                                                    |                                                                                                    |                                                                                             |                                                                                                    |                                                                                                    |                                                                                                    |                                                  |
|                                                                                                    |                                                                                                    |                                                                                                    |                                                                                             |                                                                                                    |                                                                                                    |                                                                                                    |                                                  |
|                                                                                                    | 除作日期 2022/09/06                                                                                                    |                                                                                                    |                                                                                             |                                                                                                    | 更多。                                                                                                    | 最新消息                                                                                                    | 更多。                                              |
|                                                                                                    | 内腔輻映公告 外捕職缺公告 遵課報名                                                                                                    |                                                                                                    | 111年9月8日新聞席録                                                                                |                                                                                                    |                                                                                                    | 111年8月第工業及影相業受量員工人動物819第1千人,本月總額實平均加5                                                                                |                                                  |
|                                                                                                    | 勞動認知社處 法求尊其<br>室屬等環境與二城國代小學會計查 能求主任<br>與因內兵並及會計是 能求會計算<br>用法內與這些就是於小學會計查 能求主任<br>商品內美產黨與內國民小學會計算 能求主任                                                                                                    |                                                                                                    |                                                                                             |                                                                                                    | 111年9月消費者管理原動(P)日本編本第2.75%<br>111年8月放賞人類1,140.2篇人, 失業人数44.92<br>111年7月後工業及新新業委員訂人統約8.17編<br>111年8月消費者管理指数(CP)日編本第2.66% | <ul> <li>生産素料費指数(PP(年度</li> <li>業人・失業本3,79%、季請</li> <li>8年人・本月總新賀平均為5</li> <li>生産者特徴指数(PP)年後</li> </ul>              |                                                  |
| 全國主計機構                                                                                                    |                                                                                                    |                                                                                                    | 资料收集的                                                                                       | 6人士師                                                                                                    | 百多。                                                                                                    | 内腔電缺公告 外補電缺公告 透調報名                                                                                                   |                                                  |
|                                                                                                    | ΞΛΥθ- ΞΞΕ - <u>ΞΕ-/ΞΘ+</u> (*ΞΞ )     ΞΕ     Δ. ΔΩΣθΗΙ     Δ. ΔΩΣθΗΙΧ                                                                                                    |                                                                                                    | 具竹状末间八工起 231                                                                                |                                                                                                    |                                                                                                    | 法按照境正要制造成化所會計畫 和求主任<br>短期期能源现在主計畫 做正考問                                                                               |                                                  |

#### (四). 相關訊息

包含最新消息與公告欄功能

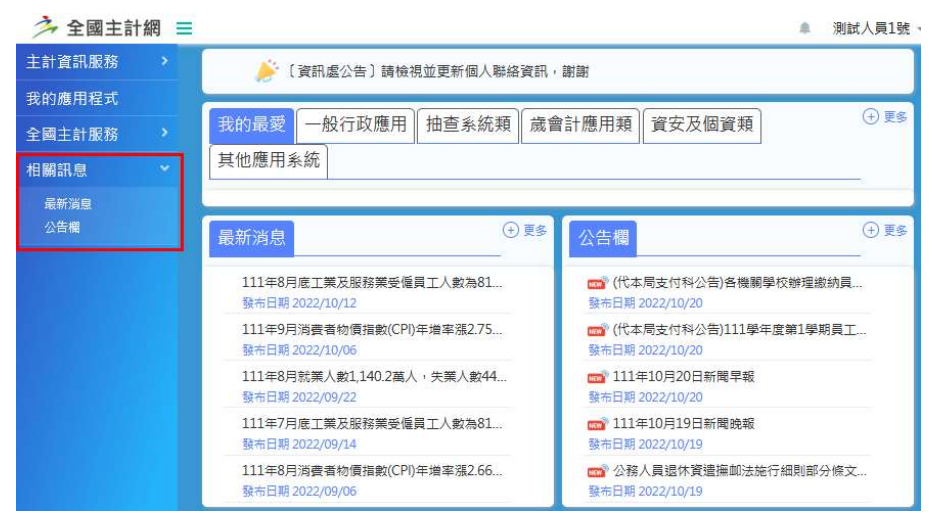